Bernds Beispiel im Detail, mit Steigerung da zusätzlich Klemmen eingetragen und eine Artikelnummer am Motor hinterlegt ist

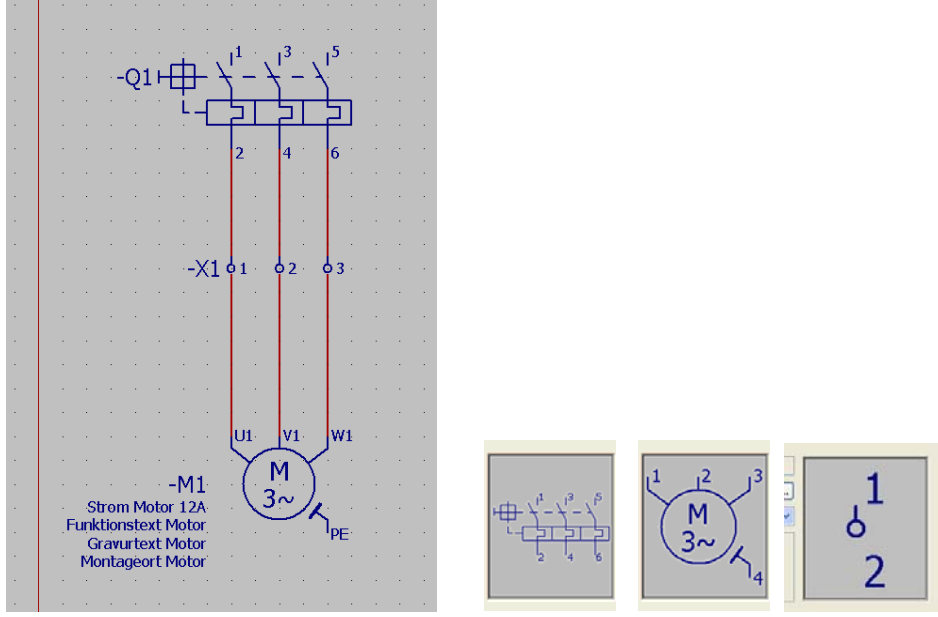

Anschlüsse der Symbole

In den Symboleigenschaften des Motorschutzschalters füge ich jetzt Format der Blockeigenschaft 5 ein

| Image: Constant fur Blockeigenschaft         Image: Constant fur Blockeigenschaft         Image: Constant fur Blockei                                                                                                    | Image: Source of the second second                                                                                                    | Alle Kategorien                                                                                                    | Anschlussbeschreibung:                                     |                   |
|----------------------------------------------------------------------------------------------------|----------------------------------------------------------------------------------------------------|----------------------------------------------------------------------------------------------------|------------------------------------------------------------|-------------------|
| Image:       August 20202 + Format für Blockeigenschaft (5)       August 2000 + Format für Blockeigenschaft (5)         Image:       August 2000 + Format für Blockeigenschaft (5)       Image:       August 2000 + Format für Blockeigenschaft (5)         Image:       August 2000 + Format für Blockeigenschaft (5)       Image:       Image:       August 2000 + Format für Blockeigenschaft (5)         Image:       August 2000 + Format für Blockeigenschaft (5)       Image:       Image:       Image:         Image:       August 2000 + Format für Blockeigenschaft (5)       Image:       Image:       Image:         Image:       August 2000 + Format für Blockeigenschaft (12)       Image:       Image:       Image:       Image:         Image:       August 2000 + Format für Blockeigenschaft (12)       Image:       Image:                                                                                                    | Image: Solution of the Blockeigenschaft       Image: Solution of the Blockeigenschaft         Image: Solution of the Blockeigenschaft       Image: Solution of the Blockeigenschaft         Image: Solution of the Blockeigenschaft       Image: Solution of the Bl                                                                                                    | Alle Kategorien                                                                                                    | Anschlussbeschreibung:                                     |                   |
| Image: Solid Science Science Sc                                                                                                    | 20202 5> Format für Blockeigenschaft [5]         20202 25> Format für Blockeigenschaft [7]         20202 25> Format für Blockeigenschaft [7]         20202 25> Format für Blockeigenschaft [10]         20202 11> Format für Blockeigenschaft [10]         20202 12> Format für Blockeigenschaft [11]         20202 12> Format für Blockeigenschaft [12]         20202 12> Format für Blockeigenschaft [14]         20202 12> Format für Blockeigenschaft [14]         20202 12> Format für Blockeigenschaft [16]         20202 12> Format für Blockeigenschaft [17]         20202 12> Format für Blockeigenschaft [18]         20202 12> Format für Blockeigenschaft [18]         20202 12> Format für Blockeigenschaft [18]         20202 12> Format für Blockeigenschaft [18]         20202 12> Format für Blockeigenschaft [19]         20202 12> Format für Blockeigenschaft [20]         20202 22> Format für Blockeigenschaft [21]         20202 22> Format für Blockeigenschaft [21]         20202 22> Format für Blockeigenschaft [23]         20202 22> Format für Blockeigenschaft [26]         20202 22> Format für Blockeigenschaft [26]         20202 22> Format für Blockeigenschaft [26]         20202 22> Format für Blockeigenschaft [26]         20202 22> Format für Blockeigenschaft [26]         20202 22> Format für Blockeigenschaft [28]         20202 23> Format                                                                                                    | Alle Kategorien                                                                                                    | ¶¶¶¶       Funktionstext:       Montageort (beschreibend): |                   |
| <ul> <li> <li> <li> <li> <li> <li> <li> <li> <li> <li> <li> <li> <li> <li> <li> <li> <li> <li> <li> <li> <li> <li> <li> <li> <li> <li> <li> <li> <li> <li> <li> <li> <li> <li> <li> <li> <li> <li> <li> <li> <li> <li> <li> <li> <li> <li> <li> <li> <li> <li> <li> <li> <li> <li> <li> <li> <li> </li> <li> <li> <li> <li> <li> <li> <li> <li> <li> <li> <li> <li> <li> <li> <li> <li> <li> </li> <li> <li> </li> <li> <li> <li> <li> <li> </li> <li> <li> <li> <li> <li> <li> <li> </li> <li> <li> <li> </li> <li> <li> <li> <li> <li> </li> <li> </li> <li> <li> <li> </li> <li> </li> <li> </li> <li> </li> <li>             &lt;</li></li></ul>                                                                                                    | <20202 0> Format für Blockeigenschaft [7]         <20202 2> Format für Blockeigenschaft [7]         <20202 2> Format für Blockeigenschaft [9]         <20202 10> Format für Blockeigenschaft [10]         <20202 11> Format für Blockeigenschaft [11]         <20202 12> Format für Blockeigenschaft [12]         <20202 13> Format für Blockeigenschaft [13]         <20202 14> Format für Blockeigenschaft [14]         <20202 15> Format für Blockeigenschaft [15]         <20202 15> Format für Blockeigenschaft [16]         <20202 15> Format für Blockeigenschaft [16]         <20202 15> Format für Blockeigenschaft [17]         <20202 15> Format für Blockeigenschaft [18]         <20202 15> Format für Blockeigenschaft [18]         <20202 15> Format für Blockeigenschaft [19]         <20202 15> Format für Blockeigenschaft [20]         <20202 15> Format für Blockeigenschaft [21]         <20202 20> Format für Blockeigenschaft [21]         <20202 21> Format für Blockeigenschaft [22]         <20202 22> Format für Blockeigenschaft [23]         <20202 22> Format für Blockeigenschaft [25]         <20202 25> Format für Blockeigenschaft [26]         <20202 25> Format für Blockeigenschaft [27]         <20202 25> Format für Blockeigenschaft [27]         <20202 25> Format für Blockeigenschaft [28]         <20202 23> Format für Blockeigenschaft [29]                                                                                                    | Alle Kategorien                                                                                                    | Funktionstext: Montageort (beschreibend):                  |                   |
| 20202 / > Format fur Blockeigenschaft [3]          20202 9> Format fur Blockeigenschaft [3]          20202 10> Format fur Blockeigenschaft [11]          20202 11> Format fur Blockeigenschaft [12]          20202 12> Format fur Blockeigenschaft [13]          20202 12> Format fur Blockeigenschaft [14]          20202 12> Format fur Blockeigenschaft [15]          20202 12> Format fur Blockeigenschaft [16]          20202 12> Format fur Blockeigenschaft [17]          20202 12> Format fur Blockeigenschaft [18]          20202 12> Format fur Blockeigenschaft [19]          20202 21> Format fur Blockeigenschaft [20]          20202 21> Format fur Blockeigenschaft [21]          20202 22> Format fur Blockeigenschaft [22]          20202 23> Format fur Blockeigenschaft [23]          20202 23> Format fur Blockeigenschaft [25]          20202 23> Format fur Blockeigenschaft [26]          20202 23> Format fur Blockeigenschaft [26]          20202 23> Format fur Blockeigenschaft [26]          20202 23> Format fur Blockeigenschaft [26]          20202 23> Format fur Blockeigenschaft [26]          20202 23> Format fur Blockeigenschaft [26]                                                                                                    | Image: Constant Constant C                                                                                                    | Alle Kategorien                                                                                                    | Funktionstext: Montageort (beschreibend):                  |                   |
| <ul> <li>20202 82 Format fur Blockeigenschaft [9]</li> <li>20202 10&gt; Format fur Blockeigenschaft [10]</li> <li>20202 12&gt; Format fur Blockeigenschaft [12]</li> <li>20202 12&gt; Format fur Blockeigenschaft [13]</li> <li>20202 13&gt; Format fur Blockeigenschaft [14]</li> <li>20202 14&gt; Format fur Blockeigenschaft [15]</li> <li>20202 15&gt; Format fur Blockeigenschaft [16]</li> <li>20202 16&gt; Format fur Blockeigenschaft [16]</li> <li>20202 19&gt; Format fur Blockeigenschaft [16]</li> <li>20202 19&gt; Format fur Blockeigenschaft [16]</li> <li>20202 19&gt; Format fur Blockeigenschaft [19]</li> <li>20202 20&gt; Format fur Blockeigenschaft [20]</li> <li>20202 20&gt; Format fur Blockeigenschaft [21]</li> <li>20202 20&gt; Format fur Blockeigenschaft [21]</li> <li>20202 20&gt; Format fur Blockeigenschaft [21]</li> <li>20202 20&gt; Format fur Blockeigenschaft [21]</li> <li>20202 20&gt; Format fur Blockeigenschaft [22]</li> <li>20202 20&gt; Format fur Blockeigenschaft [23]</li> <li>20202 20&gt; Format fur Blockeigenschaft [24]</li> <li>20202 20&gt; Format fur Blockeigenschaft [25]</li> <li>20202 20&gt; Format fur Blockeigenschaft [26]</li> <li>20202 20&gt; Format fur Blockeigenschaft [27]</li> <li>20202 20&gt; Format fur Blockeigenschaft [27]</li> <li>20202 20&gt; Format fur Blockeigenschaft [27]</li> <li>20202 20&gt; Format fur Blockeigenschaft [27]</li> <li>20202 20&gt; Format fur Blockeigenschaft [27]</li> <li>20202 20&gt; Format fur Blockeigenschaft [27]</li> <li>20202 20&gt; Format fur Blockeigenschaft [27]</li> <li>20202 20&gt; Format fur Blockeigenschaft [27]</li> <li>20202 20&gt; Format fur Blockeigenschaft [27]</li> <li>20202 20&gt; Format fur Blockeigenschaft [28]</li> <li>20202 20&gt; Format fur Blockeigenschaft [28]</li> <li>20202 20&gt; Format fur Blockeigenschaft [28]</li> <li>20202 20&gt; Format fur Blockeigenschaft [29]</li> <li>20202 20&gt; Format fur Blockeigenschaft [31]</li> <li>20202 30&gt; Format fur Blockeigenschaft [33]</li> <li>20202 30&gt; Format fur Blockeigenschaft [33]</li> <li>20202 30&gt; Format fur Blockeigenschaft [33]</li> <li>20202 30&gt; Format fur Blockeigenschaft [33]</li> <li< td=""><td>20202 8 &gt; Format für Blockeigenschaft [9]         20202 9 &gt; Format für Blockeigenschaft [10]         20202 10 &gt; Format für Blockeigenschaft [11]         20202 11 &gt; Format für Blockeigenschaft [12]         20202 12 &gt; Format für Blockeigenschaft [13]         20202 13 &gt; Format für Blockeigenschaft [14]         20202 14 &gt; Format für Blockeigenschaft [15]         20202 15 &gt; Format für Blockeigenschaft [16]         20202 15 &gt; Format für Blockeigenschaft [17]         20202 15 &gt; Format für Blockeigenschaft [17]         20202 15 &gt; Format für Blockeigenschaft [17]         20202 15 &gt; Format für Blockeigenschaft [17]         20202 15 &gt; Format für Blockeigenschaft [17]         20202 19 &gt; Format für Blockeigenschaft [17]         20202 19 &gt; Format für Blockeigenschaft [19]         20202 20 &gt; Format für Blockeigenschaft [21]         20202 21 &gt; Format für Blockeigenschaft [21]         20202 22 &gt; Format für Blockeigenschaft [21]         20202 23 &gt; Format für Blockeigenschaft [21]         20202 24 &gt; Format für Blockeigenschaft [26]         20202 25 &gt; Format für Blockeigenschaft [28]         20202 20 &gt; Format für Blockeigenschaft [28]         20202 20 &gt; Format für Blockeigenschaft [28]         20202 20 &gt; Format für Blockeigenschaft [28]         20202 20 &gt; Format für Blockeigenschaft [29]         20202 20 &gt; Format für Blockeigenschaft [29]</td><td>Alle Kategorien</td><td>Montageort (beschreibend):</td><td></td></li<></ul>                                                                                                    | 20202 8 > Format für Blockeigenschaft [9]         20202 9 > Format für Blockeigenschaft [10]         20202 10 > Format für Blockeigenschaft [11]         20202 11 > Format für Blockeigenschaft [12]         20202 12 > Format für Blockeigenschaft [13]         20202 13 > Format für Blockeigenschaft [14]         20202 14 > Format für Blockeigenschaft [15]         20202 15 > Format für Blockeigenschaft [16]         20202 15 > Format für Blockeigenschaft [17]         20202 15 > Format für Blockeigenschaft [17]         20202 15 > Format für Blockeigenschaft [17]         20202 15 > Format für Blockeigenschaft [17]         20202 15 > Format für Blockeigenschaft [17]         20202 19 > Format für Blockeigenschaft [17]         20202 19 > Format für Blockeigenschaft [19]         20202 20 > Format für Blockeigenschaft [21]         20202 21 > Format für Blockeigenschaft [21]         20202 22 > Format für Blockeigenschaft [21]         20202 23 > Format für Blockeigenschaft [21]         20202 24 > Format für Blockeigenschaft [26]         20202 25 > Format für Blockeigenschaft [28]         20202 20 > Format für Blockeigenschaft [28]         20202 20 > Format für Blockeigenschaft [28]         20202 20 > Format für Blockeigenschaft [28]         20202 20 > Format für Blockeigenschaft [29]         20202 20 > Format für Blockeigenschaft [29]                                                                                                    | Alle Kategorien                                                                                                    | Montageort (beschreibend):                                 |                   |
| <td< td=""><td><ul> <li><ul> <li><ul< td=""><td>Alle Kategorien</td><td>Montageort (beschreibend):</td><td></td></ul<></li></ul></li></ul></td></td<>                                                                                                    | <ul> <li><ul> <li><ul< td=""><td>Alle Kategorien</td><td>Montageort (beschreibend):</td><td></td></ul<></li></ul></li></ul> | Alle Kategorien                                                                                                    | Montageort (beschreibend):                                 |                   |
| <20202 10 > Format für Blockeigenschaft [11]    <20202 12 > Format für Blockeigenschaft [12]    <20202 12 > Format für Blockeigenschaft [13]    <20202 13 > Format für Blockeigenschaft [14]    <20202 15 > Format für Blockeigenschaft [15]    <20202 15 > Format für Blockeigenschaft [16]    <20202 15 > Format für Blockeigenschaft [16]    <20202 15 > Format für Blockeigenschaft [17]    <20202 15 > Format für Blockeigenschaft [19]    <20202 19 > Format für Blockeigenschaft [21]    <20202 20 > Format für Blockeigenschaft [21]    <20202 21 > Format für Blockeigenschaft [22]    <20202 22 > Format für Blockeigenschaft [23]    <20202 23 > Format für Blockeigenschaft [24]    <20202 23 > Format für Blockeigenschaft [25]    <20202 23 > Format für Blockeigenschaft [26]    <20202 23 > Format für Blockeigenschaft [26]    <20202 23 > Format für Blockeigenschaft [26]    <20202 23 > Format für Blockeigenschaft [26]    <20202 23 > Format für Blockeigenschaft [26]    <20202 23 > Format für Blockeigenschaft [26]    <20202 23 > Format für Blockeigenschaft [26]    <20202 23 > Format für Blockeigenschaft [26]    <20202 23 > Format für Blockeigenschaft [27]    <20202 23 > Format für Blockeigenschaft [26]    <20202 23 > Format für Blockeigenschaft [26]    <20202 23 > Format für Blockeigenschaft [27]                                                                                                    | 20202 20 11> Format für Blockeigenschaft [11]       iertext:         20202 21> Format für Blockeigenschaft [12]       enschaften         20202 12> Format für Blockeigenschaft [13]       enschaften         20202 12> Format für Blockeigenschaft [15]       stegorie:         20202 12> Format für Blockeigenschaft [16]       enschaften         20202 12> Format für Blockeigenschaft [16]       stegorie:         20202 12> Format für Blockeigenschaft [17]       enschaften         20202 12> Format für Blockeigenschaft [18]       20045> Bemerkung         20202 12> Format für Blockeigenschaft [20]       20045> Bemerkung         20202 21> Format für Blockeigenschaft [21]       20045> Bemerkung         20202 22> Format für Blockeigenschaft [22]       20045> Bemerkung         20202 22> Format für Blockeigenschaft [23]       20045> Querverweisz         20202 22> Format für Blockeigenschaft [24]       20045> Bemerkung         20202 22> Format für Blockeigenschaft [25]       20049> Querverweisz         20202 22> Format für Blockeigenschaft [26]       20049> Querverweisz         20202 22> Format für Blockeigenschaft [27]       200202 28> Format für Blockeigenschaft [28]         20202 23> Format für Blockeigenschaft [29]       20202 23> Format für Blockeigenschaft [31]       20202 32> Format für Blockeigenschaft [32]         20202 23> Format für Blockeigenschaft [32]       20202 23> Format für Block                                                                                                    | Alle Kategorien                                                                                                    | Montageort (beschreibend):                                 |                   |
| <ul> <li>20202 11&gt; Format für Blockeigenschaft [12]</li> <li>20202 12&gt; Format für Blockeigenschaft [13]</li> <li>20202 13&gt; Format für Blockeigenschaft [14]</li> <li>20202 15&gt; Format für Blockeigenschaft [15]</li> <li>20202 15&gt; Format für Blockeigenschaft [16]</li> <li>20202 15&gt; Format für Blockeigenschaft [19]</li> <li>20202 15&gt; Format für Blockeigenschaft [19]</li> <li>20202 20&gt; Format für Blockeigenschaft [21]</li> <li>20202 21&gt; Format für Blockeigenschaft [21]</li> <li>20202 22&gt; Format für Blockeigenschaft [21]</li> <li>20202 22&gt; Format für Blockeigenschaft [21]</li> <li>20202 22&gt; Format für Blockeigenschaft [21]</li> <li>20202 23&gt; Format für Blockeigenschaft [23]</li> <li>20202 24&gt; Format für Blockeigenschaft [25]</li> <li>20202 25&gt; Format für Blockeigenschaft [26]</li> <li>20202 25&gt; Format für Blockeigenschaft [26]</li> <li>20202 25&gt; Format für Blockeigenschaft [26]</li> <li>20202 25&gt; Format für Blockeigenschaft [26]</li> <li>20202 25&gt; Format für Blockeigenschaft [26]</li> <li>20202 25&gt; Format für Blockeigenschaft [27]</li> <li>20202 25&gt; Format für Blockeigenschaft [28]</li> <li>20202 25&gt; Format für Blockeigenschaft [28]</li> <li>20202 25&gt; Format für Blockeigenschaft [28]</li> <li>20202 25&gt; Format für Blockeigenschaft [31]</li> <li>20202 25&gt; Format für Blockeigenschaft [31]</li> <li>20202 25&gt; Format für Blockeigenschaft [31]</li> <li>20202 25&gt; Format für Blockeigenschaft [31]</li> <li>20202 25&gt; Format für Blockeigenschaft [31]</li> <li>20202 25&gt; Format für Blockeigenschaft [31]</li> <li>20202 25&gt; Format für Blockeigenschaft [31]</li> <li>20202 25&gt; Format für Blockeigenschaft [32]</li> <li>20202 25&gt; Format für Blockeigenschaft [31]</li> <li>20202 25&gt; Format für Blockeigenschaft [32]</li> <li>20202 25&gt; Format für Blockeigenschaft [33]</li> <li>20202 23&gt; Format für Blockeigenschaft [35]</li> <li>20202 23&gt; Format für Blockeigenschaft [35]</li> <li>20202 23&gt; Format für Blockeigenschaft [35]</li> <li>20202 23&gt; Format für Blockeigenschaft [35]</li> <li>20202 23&gt; Format für Blockeigenschaft [36]</li> </ul>                                                                                                    | 20202 11> Format für Blockeigenschaft [12]         20202 12> Format für Blockeigenschaft [13]         20202 12> Format für Blockeigenschaft [14]         20202 12> Format für Blockeigenschaft [14]         20202 12> Format für Blockeigenschaft [16]         20202 12> Format für Blockeigenschaft [16]         20202 12> Format für Blockeigenschaft [17]         20202 12> Format für Blockeigenschaft [17]         20202 12> Format für Blockeigenschaft [19]         20202 21> Format für Blockeigenschaft [20]         20202 22> Format für Blockeigenschaft [21]         20202 22> Format für Blockeigenschaft [21]         20202 22> Format für Blockeigenschaft [22]         20202 22> Format für Blockeigenschaft [23]         20202 22> Format für Blockeigenschaft [23]         20202 22> Format für Blockeigenschaft [24]         20202 22> Format für Blockeigenschaft [25]         20202 22> Format für Blockeigenschaft [26]         20202 22> Format für Blockeigenschaft [26]         20202 23> Format für Blockeigenschaft [27]         20202 23> Format für Blockeigenschaft [28]         20202 23> Format für Blockeigenschaft [31]         20202 23> Format für Blockeigenschaft [32]         20202 23> Format für Blockeigenschaft [32]         20202 23> Format für Blockeigenschaft [33]         20202 23> Format für Blockeigenschaft [33]         20202 23> For                                                                                                    | Alle Kategorien                                                                                                    | · · · ·                                                    |                   |
| <20002                                                                                                    | <ul> <li>20202 12&gt; Format für Blockeigenschaft [13]</li> <li>20202 13&gt; Format für Blockeigenschaft [14]</li> <li>20202 13&gt; Format für Blockeigenschaft [15]</li> <li>20202 14&gt; Format für Blockeigenschaft [15]</li> <li>20202 15&gt; Format für Blockeigenschaft [17]</li> <li>20202 15&gt; Format für Blockeigenschaft [17]</li> <li>20202 12&gt; Format für Blockeigenschaft [17]</li> <li>20202 12&gt; Format für Blockeigenschaft [17]</li> <li>20202 12&gt; Format für Blockeigenschaft [19]</li> <li>20202 12&gt; Format für Blockeigenschaft [20]</li> <li>20202 20&gt; Format für Blockeigenschaft [21]</li> <li>20202 21&gt; Format für Blockeigenschaft [21]</li> <li>20202 22&gt; Format für Blockeigenschaft [21]</li> <li>20202 22&gt; Format für Blockeigenschaft [23]</li> <li>20202 24&gt; Format für Blockeigenschaft [26]</li> <li>20202 25&gt; Format für Blockeigenschaft [28]</li> <li>20202 20&gt; Format für Blockeigenschaft [28]</li> <li>20202 23&gt; Format für Blockeigenschaft [29]</li> <li>20202 23&gt; Format für Blockeigenschaft [31]</li> <li>20202 32&gt; Format für Blockeigenschaft [31]</li> <li>20202 33&gt; Format für Blockeigenschaft [33]</li> <li>20202 35&gt; Format für Blockeigenschaft [35]</li> <li>20202 35&gt; Format für Blockeigenschaft [35]</li> <li>20202 35&gt; Format für Blockeigenschaft [35]</li> <li>20202 35&gt; Format für Blockeigenschaft [36]</li> </ul>                                                                                                    | Alle Kategorien                                                                                                    |                                                            |                   |
| <ul> <li>20202 13+ Format für Blockeigenschaft [14]</li> <li>20202 15+ Format für Blockeigenschaft [15]</li> <li>20202 15+ Format für Blockeigenschaft [16]</li> <li>20202 15+ Format für Blockeigenschaft [18]</li> <li>20202 15+ Format für Blockeigenschaft [19]</li> <li>20202 15+ Format für Blockeigenschaft [20]</li> <li>20202 21+ Format für Blockeigenschaft [21]</li> <li>20202 22+ Format für Blockeigenschaft [21]</li> <li>20202 22+ Format für Blockeigenschaft [23]</li> <li>20202 23+ Format für Blockeigenschaft [24]</li> <li>20202 25+ Format für Blockeigenschaft [25]</li> <li>20202 25+ Format für Blockeigenschaft [26]</li> <li>20202 25+ Format für Blockeigenschaft [27]</li> <li>20202 26+ Format für Blockeigenschaft [26]</li> <li>20202 27+ Format für Blockeigenschaft [27]</li> <li>20202 28+ Format für Blockeigenschaft [28]</li> <li>20202 29+ Format für Blockeigenschaft [28]</li> <li>20202 29+ Format für Blockeigenschaft [28]</li> <li>20202 29+ Format für Blockeigenschaft [28]</li> <li>20202 29+ Format für Blockeigenschaft [28]</li> <li>20202 29+ Format für Blockeigenschaft [29]</li> <li>20202 29+ Format für Blockeigenschaft [29]</li> <li>20202 29+ Format für Blockeigenschaft [29]</li> <li>20202 29+ Format für Blockeigenschaft [29]</li> <li>20202 29+ Format für Blockeigenschaft [20]</li> <li>20202 29+ Format für Blockeigenschaft [20]</li> <li>20202 29+ Format für Blockeigenschaft [20]</li> <li>20202 29+ Format für Blockeigenschaft [20]</li> <li>20202 29+ Format für Blockeigenschaft [20]</li> <li>20202 29+ Format für Blockeigenschaft [20]</li> <li>20202 29+ Format für Blockeigenschaft [20]</li> <li>20202 29+ Format für Blockeigenschaft [30]</li> <li>20202 29+ Format für Blockeigenschaft [31]</li> <li>20202 29+ Format für Blockeigenschaft [31]</li> <li>20202 39+ Format für Blockeigenschaft [31]</li> <li>20202 39+ Format für Blockeigenschaft [31]</li> <li>20202 39+ Format für Blockeigenschaft [35]</li> <li>20202 39+ Format für Blockeigenschaft [35]</li> <li>20202 39+ Format für Blockeigenschaft [35]</li> <li>20202 39+</li></ul>                                                                                                    | 20202 13> Format für Blockeigenschaft [14]       anschaften         20202 14> Format für Blockeigenschaft [15]       ategorie:         20202 15> Format für Blockeigenschaft [15]       ategorie:         20202 15> Format für Blockeigenschaft [16]       ategorie:         20202 15> Format für Blockeigenschaft [17]       ategorie:         20202 15> Format für Blockeigenschaft [18]       20045> Bemerkung         20202 20> Format für Blockeigenschaft [21]       20045> Bemerkung         20202 21> Format für Blockeigenschaft [21]       20045> Bemerkung         20202 22> Format für Blockeigenschaft [21]       20045> Querverweisa         20202 22> Format für Blockeigenschaft [23]       20049> Querverweisa         20202 23> Format für Blockeigenschaft [25]       20049> Querverweisa         20202 24> Format für Blockeigenschaft [25]       200408> Makro         20202 25> Format für Blockeigenschaft [26]       200202 26> Format für Blockeigenschaft [27]         20202 28> Format für Blockeigenschaft [28]       20020 29> Format für Blockeigenschaft [28]         20202 29> Format für Blockeigenschaft [31]       20202 30> Format für Blockeigenschaft [32]         20202 23> Format für Blockeigenschaft [32]       20202 32> Format für Blockeigenschaft [33]         20202 23> Format für Blockeigenschaft [35]       20202 35> Format für Blockeigenschaft [35]         20202 23> Format für Blockeigenschaft [35]                                                                                                    | Alle Kategorien                                                                                                    | <b>v</b>                                                   |                   |
| <ul> <li>20202 14&gt; Format für Blockeigenschaft [15]</li> <li>20202 15&gt; Format für Blockeigenschaft [15]</li> <li>20202 15&gt; Format für Blockeigenschaft [16]</li> <li>20202 15&gt; Format für Blockeigenschaft [17]</li> <li>20202 15&gt; Format für Blockeigenschaft [19]</li> <li>20202 20&gt; Format für Blockeigenschaft [20]</li> <li>20202 20&gt; Format für Blockeigenschaft [21]</li> <li>20202 22&gt; Format für Blockeigenschaft [21]</li> <li>20202 23&gt; Format für Blockeigenschaft [23]</li> <li>20202 24&gt; Format für Blockeigenschaft [23]</li> <li>20202 25&gt; Format für Blockeigenschaft [26]</li> <li>20202 25&gt; Format für Blockeigenschaft [27]</li> <li>20202 25&gt; Format für Blockeigenschaft [27]</li> <li>20202 25&gt; Format für Blockeigenschaft [28]</li> <li>20202 25&gt; Format für Blockeigenschaft [29]</li> <li>20202 25&gt; Format für Blockeigenschaft [29]</li> <li>20202 25&gt; Format für Blockeigenschaft [29]</li> <li>20202 23&gt; Format für Blockeigenschaft [29]</li> <li>20202 23&gt; Format für Blockeigenschaft [29]</li> <li>20202 23&gt; Format für Blockeigenschaft [29]</li> <li>20202 23&gt; Format für Blockeigenschaft [30]</li> <li>20202 23&gt; Format für Blockeigenschaft [31]</li> <li>20202 33&gt; Format für Blockeigenschaft [31]</li> <li>20202 34&gt; Format für Blockeigenschaft [31]</li> <li>20202 34&gt; Format für Blockeigenschaft [31]</li> <li>20202 35&gt; Format für Blockeigenschaft [33]</li> <li>20202 34&gt; Format für Blockeigenschaft [34]</li> <li>20202 35&gt; Format für Blockeigenschaft [35]</li> <li>20202 35&gt; Format für Blockeigenschaft [35]</li> <li>20202 35&gt; Format für Blockeigenschaft [36]</li> </ul>                                                                                                    | 20202 14> Format für Blockeigenschaft [15]       ategorie:         20202 15> Format für Blockeigenschaft [15]       ategorie:         20202 15> Format für Blockeigenschaft [16]       ategorie:         20202 15> Format für Blockeigenschaft [17]       20202 15> Format für Blockeigenschaft [18]       ategorie:         20202 15> Format für Blockeigenschaft [19]       20202 15> Format für Blockeigenschaft [20]       20002 15> Format für Blockeigenschaft [21]         20202 20> Format für Blockeigenschaft [22]       20009 11> Zusatzfeld [       20009 22> Format für Blockeigenschaft [23]         20202 23> Format für Blockeigenschaft [25]       20002 25> Format für Blockeigenschaft [26]       20002 25> Format für Blockeigenschaft [27]         20202 25> Format für Blockeigenschaft [26]       20202 25> Format für Blockeigenschaft [27]       20202 25> Format für Blockeigenschaft [28]         20202 20> Format für Blockeigenschaft [27]       20202 25> Format für Blockeigenschaft [28]       20202 25> Format für Blockeigenschaft [29]         20202 23> Format für Blockeigenschaft [31]       20202 35> Format für Blockeigenschaft [32]       20202 23> Format für Blockeigenschaft [32]         20202 23> Format für Blockeigenschaft [32]       20202 35> Format für Blockeigenschaft [33]       20202 35> Format für Blockeigenschaft [35]         20202 35> Format für Blockeigenschaft [35]       20202 35> Format für Blockeigenschaft [35]       20202 35> Format für Blockeigenschaft [35]       20202 35> Format für Blockeigenschaft [35]<                                                                                                    | Alle Kategorien                                                                                                    | <b>•</b>                                                   |                   |
| 20202 15 - Format für Blockeigenschaft [16]   20202 17 - Format für Blockeigenschaft [17]   20202 19 - Format für Blockeigenschaft [18]   20202 19 - Format für Blockeigenschaft [19]   20202 20 - Format für Blockeigenschaft [20]   20202 21 - Format für Blockeigenschaft [21]   20202 22 - Format für Blockeigenschaft [22]   20202 22 - Format für Blockeigenschaft [23]   20202 23 - Format für Blockeigenschaft [24]   20202 24 - Format für Blockeigenschaft [25]   20202 25 - Format für Blockeigenschaft [26]   20202 25 - Format für Blockeigenschaft [27]   20202 26 - Format für Blockeigenschaft [27]   20202 27 - Format für Blockeigenschaft [27]   20202 28 - Format für Blockeigenschaft [27]   20202 28 - Format für Blockeigenschaft [27]   20202 29 - Format für Blockeigenschaft [28]   20202 29 - Format für Blockeigenschaft [29]   20202 29 - Format für Blockeigenschaft [27]   20202 29 - Format für Blockeigenschaft [27]   20202 29 - Format für Blockeigenschaft [28]   20202 29 - Format für Blockeigenschaft [29]   20202 29 - Format für Blockeigenschaft [29]   20202 29 - Format für Blockeigenschaft [29]   20202 29 - Format für Blockeigenschaft [29]   20202 29 - Format für Blockeigenschaft [29]   20202 29 - Format für Blockeigenschaft [29]   20202 29 - Format für Blockeigenschaft [29]   20202 29 - Format für Blockeigenschaft [30]   20202 23 - Format für Blockeigenschaft [31]   20202 23 - Format für Blockeigenschaft [32]   20202 23 - Format für Blockeigenschaft [34] </td <td>20202 15&gt; Format für Blockeigenschaft [15]       20202 15&gt; Format für Blockeigenschaft [16]         20202 12&gt; Format für Blockeigenschaft [17]       20202 12&gt; Format für Blockeigenschaft [19]         20202 12&gt; Format für Blockeigenschaft [20]       20002 20&gt; Format für Blockeigenschaft [21]         20202 20&gt; Format für Blockeigenschaft [21]       20005&gt; Suchrichtung         20202 20&gt; Format für Blockeigenschaft [22]       20009&gt; Querverweise         20202 22&gt; Format für Blockeigenschaft [24]       20065&gt; Querverweise         20202 25&gt; Format für Blockeigenschaft [26]       20060&gt; Querverweise         20202 25&gt; Format für Blockeigenschaft [26]       20060&gt; Querverweise         20202 25&gt; Format für Blockeigenschaft [27]       200202 25&gt; Format für Blockeigenschaft [28]         20202 23&gt; Format für Blockeigenschaft [28]       20202 23&gt; Format für Blockeigenschaft [29]         20202 23&gt; Format für Blockeigenschaft [30]       20202 33&gt; Format für Blockeigenschaft [30]         20202 23&gt; Format für Blockeigenschaft [31]       20202 33&gt; Format für Blockeigenschaft [32]         20202 23&gt; Format für Blockeigenschaft [31]       20202 33&gt; Format für Blockeigenschaft [32]         20202 23&gt; Format für Blockeigenschaft [33]       20202 33&gt; Format für Blockeigenschaft [33]         20202 23&gt; Format für Blockeigenschaft [35]       20202 35&gt; Format für Blockeigenschaft [35]         20202 23&gt; Format für Blockeigenschaft [35]       20202 35&gt; Format für Blockeigenschaft [35]<td>Alle Kategorien</td><td><b>~</b></td><td></td></td>                                                                                                    | 20202 15> Format für Blockeigenschaft [15]       20202 15> Format für Blockeigenschaft [16]         20202 12> Format für Blockeigenschaft [17]       20202 12> Format für Blockeigenschaft [19]         20202 12> Format für Blockeigenschaft [20]       20002 20> Format für Blockeigenschaft [21]         20202 20> Format für Blockeigenschaft [21]       20005> Suchrichtung         20202 20> Format für Blockeigenschaft [22]       20009> Querverweise         20202 22> Format für Blockeigenschaft [24]       20065> Querverweise         20202 25> Format für Blockeigenschaft [26]       20060> Querverweise         20202 25> Format für Blockeigenschaft [26]       20060> Querverweise         20202 25> Format für Blockeigenschaft [27]       200202 25> Format für Blockeigenschaft [28]         20202 23> Format für Blockeigenschaft [28]       20202 23> Format für Blockeigenschaft [29]         20202 23> Format für Blockeigenschaft [30]       20202 33> Format für Blockeigenschaft [30]         20202 23> Format für Blockeigenschaft [31]       20202 33> Format für Blockeigenschaft [32]         20202 23> Format für Blockeigenschaft [31]       20202 33> Format für Blockeigenschaft [32]         20202 23> Format für Blockeigenschaft [33]       20202 33> Format für Blockeigenschaft [33]         20202 23> Format für Blockeigenschaft [35]       20202 35> Format für Blockeigenschaft [35]         20202 23> Format für Blockeigenschaft [35]       20202 35> Format für Blockeigenschaft [35] <td>Alle Kategorien</td> <td><b>~</b></td> <td></td>                                                                                                    | Alle Kategorien                                                                                                    | <b>~</b>                                                   |                   |
| 20202 126 Format für Blockeigenschaft [17]         20202 179 Format für Blockeigenschaft [19]         20202 195 Format für Blockeigenschaft [19]         20202 205 Format für Blockeigenschaft [20]         20202 215 Format für Blockeigenschaft [21]         20202 225 Format für Blockeigenschaft [21]         20202 225 Format für Blockeigenschaft [22]         20202 225 Format für Blockeigenschaft [23]         20202 225 Format für Blockeigenschaft [24]         20202 225 Format für Blockeigenschaft [25]         20202 225 Format für Blockeigenschaft [26]         20202 225 Format für Blockeigenschaft [27]         20202 226 Format für Blockeigenschaft [27]         20202 227 Format für Blockeigenschaft [28]         20202 228 Format für Blockeigenschaft [29]         20202 239 Format für Blockeigenschaft [29]         20202 230 Format für Blockeigenschaft [29]         20202 230 Format für Blockeigenschaft [29]         20202 231 Format für Blockeigenschaft [31]         20202 232 Format für Blockeigenschaft [31]         20202 232 Format für Blockeigenschaft [31]         20202 233 Format für Blockeigenschaft [33]         20202 235 Format für Blockeigenschaft [34]         20202 235 Format für Blockeigenschaft [35]         20202 235 Format für Blockeigenschaft [35]         20202 235 Format für Blockeigenschaft [35]                                                                                                    | 20202 21> Format für Blockeigenschaft [17]         20202 17> Format für Blockeigenschaft [18]         20202 19> Format für Blockeigenschaft [19]         20202 19> Format für Blockeigenschaft [19]         20202 20> Format für Blockeigenschaft [20]         20202 21> Format für Blockeigenschaft [21]         20202 22> Format für Blockeigenschaft [21]         20202 22> Format für Blockeigenschaft [21]         20202 23> Format für Blockeigenschaft [22]         20202 24> Format für Blockeigenschaft [25]         20202 25> Format für Blockeigenschaft [26]         20202 25> Format für Blockeigenschaft [26]         20202 28> Format für Blockeigenschaft [28]         20202 28> Format für Blockeigenschaft [28]         20202 29> Format für Blockeigenschaft [29]         20202 29> Format für Blockeigenschaft [31]         20202 29> Format für Blockeigenschaft [32]         20202 29> Format für Blockeigenschaft [32]         20202 29> Format für Blockeigenschaft [31]         20202 29> Format für Blockeigenschaft [32]         20202 29> Format für Blockeigenschaft [32]         20202 29> Format für Blockeigenschaft [31]         20202 29> Format für Blockeigenschaft [32]         20202 29> Format für Blockeigenschaft [33]         20202 29> Format für Blockeigenschaft [33]         20202 29> Format für Blockeigenschaft [35]         20202 29> Fo                                                                                                    | and the second second se |                                                            |                   |
| 20202 17> Format für Blockeigenschaft [17]         20202 17> Format für Blockeigenschaft [18]         20202 18> Format für Blockeigenschaft [19]         20202 20> Format für Blockeigenschaft [20]         20202 21> Format für Blockeigenschaft [21]         20202 22> Format für Blockeigenschaft [21]         20202 22> Format für Blockeigenschaft [22]         20202 22> Format für Blockeigenschaft [23]         20202 22> Format für Blockeigenschaft [24]         20202 22> Format für Blockeigenschaft [25]         20202 22> Format für Blockeigenschaft [26]         20202 22> Format für Blockeigenschaft [26]         20202 22> Format für Blockeigenschaft [26]         20202 22> Format für Blockeigenschaft [26]         20202 22> Format für Blockeigenschaft [27]         20202 22> Format für Blockeigenschaft [28]         20202 23> Format für Blockeigenschaft [29]         20202 23> Format für Blockeigenschaft [28]         20202 23> Format für Blockeigenschaft [30]         20202 23> Format für Blockeigenschaft [31]         20202 23> Format für Blockeigenschaft [31]         20202 23> Format für Blockeigenschaft [32]         20202 23> Format für Blockeigenschaft [33]         20202 23> Format für Blockeigenschaft [34]         20202 23> Format für Blockeigenschaft [35]         20202 23> Format für Blockeigenschaft [35]         20202 23> For                                                                                                    | 20202 12> Format für Blockeigenschaft [17]       20202 18> Format für Blockeigenschaft [19]       20202 18> Format für Blockeigenschaft [19]         20202 20> Format für Blockeigenschaft [20]       20202 20> Format für Blockeigenschaft [21]       20005> Bemerkung         20202 21> Format für Blockeigenschaft [21]       20005> Suchrichtung       20005> Suchrichtung         20202 22> Format für Blockeigenschaft [22]       20009> Querverweise         20202 22> Format für Blockeigenschaft [25]       20050> Querverweise         20202 25> Format für Blockeigenschaft [25]       20068> Benutzer 2025         20202 25> Format für Blockeigenschaft [26]       20202 1> Format für Blockeigenschaft [27]         20202 25> Format für Blockeigenschaft [27]       20005> Querverweise         20202 25> Format für Blockeigenschaft [27]       20005> Punzer 2025         20202 25> Format für Blockeigenschaft [27]       20002 25> Format für Blockeigenschaft [28]         20202 20> Format für Blockeigenschaft [29]       20202 30> Format für Blockeigenschaft [30]         20202 23> Format für Blockeigenschaft [31]       20202 3> Format für Blockeigenschaft [32]         20202 23> Format für Blockeigenschaft [31]       20202 3> Format für Blockeigenschaft [32]         20202 23> Format für Blockeigenschaft [33]       20202 3> Format für Blockeigenschaft [35]         20202 23> Format für Blockeigenschaft [35]       20202 35> Format für Blockeigenschaft [35]                                                                                                    |                                                                                                    |                                                            |                   |
| 20202 18> Format für Blockeigenschaft [19]       20002 19> Format für Blockeigenschaft [20]         20202 20> Format für Blockeigenschaft [21]       20001 1> Zusatzfeld [1]         20202 21> Format für Blockeigenschaft [23]       20002 22> Format für Blockeigenschaft [23]         20202 22> Format für Blockeigenschaft [23]       20002 22> Format für Blockeigenschaft [23]         20202 22> Format für Blockeigenschaft [23]       20009> Querverweisanzeige: Anzahl der Zeilen / Spalten         20202 22> Format für Blockeigenschaft [26]       20002 25> Format für Blockeigenschaft [27]         20202 22> Format für Blockeigenschaft [27]       20202 23> Format für Blockeigenschaft [28]         20202 23> Format für Blockeigenschaft [29]       20202 23> Format für Blockeigenschaft [29]         20202 23> Format für Blockeigenschaft [29]       20202 23> Format für Blockeigenschaft [29]         20202 23> Format für Blockeigenschaft [20]       20202 23> Format für Blockeigenschaft [20]         20202 23> Format für Blockeigenschaft [20]       20202 1> Format für Blockeigenschaft [20]         20202 23> Format für Blockeigenschaft [20]       20202 1> Format für Blockeigenschaft [20]         20202 23> Format für Blockeigenschaft [20]       20202 1> Format für Blockeigenschaft [20]         20202 23> Format für Blockeigenschaft [20]       20202 23> Format für Blockeigenschaft [20]         20202 23> Format für Blockeigenschaft [30]       20202 3> Format für Blockeigenschaft [31]         2                                                                                                    | 20202 18> Format für Blockeigenschaft [19]       20045> Bemerkung         20202 19> Format für Blockeigenschaft [20]       20001 1> Zusatzfield [         20202 20> Format für Blockeigenschaft [21]       200035> Suchrichbung         20202 21> Format für Blockeigenschaft [23]       200045> Bemerkung         20202 22> Format für Blockeigenschaft [23]       20005> Querverweisa         20202 23> Format für Blockeigenschaft [24]       2005> Querverweisa         20202 24> Format für Blockeigenschaft [25]       20062> Querverweisa         20202 25> Format für Blockeigenschaft [26]       20202 1> Format für         20202 25> Format für Blockeigenschaft [27]       20202 1> Format für Blockeigenschaft [28]         20202 23> Format für Blockeigenschaft [29]       20202 23> Format für Blockeigenschaft [29]         20202 23> Format für Blockeigenschaft [29]       20202 1> Format für Blockeigenschaft [29]         20202 23> Format für Blockeigenschaft [29]       20202 23> Format für Blockeigenschaft [29]         20202 23> Format für Blockeigenschaft [29]       20202 23> Format für Blockeigenschaft [31]         20202 23> Format für Blockeigenschaft [31]       20202 23> Format für Blockeigenschaft [32]         20202 23> Format für Blockeigenschaft [33]       20202 23> Format für Blockeigenschaft [34]         20202 23> Format für Blockeigenschaft [35]       20202 35> Format für Blockeigenschaft [35]         20202 23> Format für Blockeigenschaft [35]                                                                                                    | enschaftsname                                                                                                    | Wer                                                        | rt 🗛              |
| <ul> <li>2020 2 19- Format für Blockeigenschaft [20]</li> <li>2020 2 20- Format für Blockeigenschaft [21]</li> <li>2020 2 22- Format für Blockeigenschaft [22]</li> <li>2020 2 23- Format für Blockeigenschaft [23]</li> <li>2020 2 24- Format für Blockeigenschaft [24]</li> <li>2020 2 25- Format für Blockeigenschaft [25]</li> <li>2020 2 25- Format für Blockeigenschaft [26]</li> <li>2020 2 25- Format für Blockeigenschaft [27]</li> <li>2020 2 27- Format für Blockeigenschaft [28]</li> <li>2020 2 23- Format für Blockeigenschaft [28]</li> <li>2020 2 23- Format für Blockeigenschaft [28]</li> <li>2020 2 23- Format für Blockeigenschaft [28]</li> <li>2020 2 23- Format für Blockeigenschaft [28]</li> <li>2020 2 23- Format für Blockeigenschaft [29]</li> <li>2020 2 23- Format für Blockeigenschaft [29]</li> <li>2020 2 23- Format für Blockeigenschaft [29]</li> <li>2020 2 23- Format für Blockeigenschaft [28]</li> <li>2020 2 23- Format für Blockeigenschaft [29]</li> <li>2020 2 23- Format für Blockeigenschaft [29]</li> <li>2020 2 23- Format für Blockeigenschaft [29]</li> <li>2020 2 23- Format für Blockeigenschaft [29]</li> <li>2020 2 23- Format für Blockeigenschaft [29]</li> <li>2020 2 33- Format für Blockeigenschaft [30]</li> <li>2020 2 33- Format für Blockeigenschaft [31]</li> <li>2020 2 33- Format für Blockeigenschaft [31]</li> <li>2020 2 33- Format für Blockeigenschaft [31]</li> <li>2020 2 33- Format für Blockeigenschaft [31]</li> <li>2020 2 33- Format für Blockeigenschaft [33]</li> <li>2020 2 33- Format für Blockeigenschaft [35]</li> <li>2020 2 33- Format für Blockeigenschaft [35]</li> <li>2020 2 33- Format für Blockeigenschaft [35]</li> <li>2020 2 33- Format für Blockeigenschaft [35]</li> <li>2020 2 33- Format für Blockeigenschaft [35]</li> <li>2020 2 33- Format für Blockeigenschaft [35]</li> </ul>                                                                                                    | 20202 20> Format für Blockeigenschaft [20]       22091 1> Zusatzfeid [21]         20202 20> Format für Blockeigenschaft [21]       20001 1> Zusatzfeid [21]         20202 21> Format für Blockeigenschaft [22]       20002 22> Format für Blockeigenschaft [22]         20202 22> Format für Blockeigenschaft [23]       20002 23> Format für Blockeigenschaft [24]         20202 25> Format für Blockeigenschaft [26]       20062 20> Format für Blockeigenschaft [26]         20202 25> Format für Blockeigenschaft [27]       20202 25> Format für Blockeigenschaft [28]         20202 20> Format für Blockeigenschaft [28]       20202 20> Format für Blockeigenschaft [28]         20202 20> Format für Blockeigenschaft [28]       20202 20> Format für Blockeigenschaft [28]         20202 20> Format für Blockeigenschaft [28]       20202 30> Format für Blockeigenschaft [28]         20202 20> Format für Blockeigenschaft [28]       20202 30> Format für Blockeigenschaft [31]         20202 20> Format für Blockeigenschaft [32]       20202 30> Format für Blockeigenschaft [32]         20202 23> Format für Blockeigenschaft [33]       20202 35> Format für Blockeigenschaft [35]         20202 23> Format für Blockeigenschaft [35]       20202 35> Format für Blockeigenschaft [35]         20202 23> Format für Blockeigenschaft [36]       20202 35> Format für Blockeigenschaft [36]                                                                                                    | jensenarismanie                                                                                                    |                                                            |                   |
| <ul> <li>2000 12 2005 Pormat für Blockeigenschaft [21]</li> <li>2000 12 2005 Pormat für Blockeigenschaft [21]</li> <li>2000 22 21&gt; Format für Blockeigenschaft [22]</li> <li>2000 22 22&gt; Format für Blockeigenschaft [23]</li> <li>2000 22 23&gt; Format für Blockeigenschaft [25]</li> <li>2000 22 25&gt; Format für Blockeigenschaft [26]</li> <li>2000 22 25&gt; Format für Blockeigenschaft [26]</li> <li>2000 22 25&gt; Format für Blockeigenschaft [27]</li> <li>2000 22 25&gt; Format für Blockeigenschaft [28]</li> <li>2000 22 25&gt; Format für Blockeigenschaft [28]</li> <li>2000 23 25&gt; Format für Blockeigenschaft [29]</li> <li>2000 23 25&gt; Format für Blockeigenschaft [29]</li> <li>2000 23 25&gt; Format für Blockeigenschaft [31]</li> <li>2000 23 25&gt; Format für Blockeigenschaft [31]</li> <li>2000 23 25&gt; Format für Blockeigenschaft [31]</li> <li>2000 23 25&gt; Format für Blockeigenschaft [35]</li> <li>2000 23 25&gt; Format für Blockeigenschaft [35]</li> </ul>                                                                                                    | 20202 20> Format für Blockeigenschaft [21]       20035 2 Judickeigenschaft [21]         20202 22> Format für Blockeigenschaft [22]       20035> Suchrichtung         20202 22> Format für Blockeigenschaft [23]       20035> Querverweisa         20202 22> Format für Blockeigenschaft [25]       20035> Querverweisa         20202 22> Format für Blockeigenschaft [25]       20035> Querverweisa         20202 22> Format für Blockeigenschaft [26]       20202 23> Format für Blockeigenschaft [27]         20202 23> Format für Blockeigenschaft [28]       20202 23> Format für Blockeigenschaft [28]         20202 23> Format für Blockeigenschaft [29]       20202 23> Format für Blockeigenschaft [31]         20202 23> Format für Blockeigenschaft [32]       20202 33> Format für Blockeigenschaft [32]         20202 23> Format für Blockeigenschaft [31]       20202 33> Format für Blockeigenschaft [32]         20202 23> Format für Blockeigenschaft [31]       20202 33> Format für Blockeigenschaft [33]         20202 23> Format für Blockeigenschaft [33]       20202 33> Format für Blockeigenschaft [35]         20202 35> Format für Blockeigenschaft [35]       20202 35> Format für Blockeigenschaft [35]                                                                                                    | 1                                                                                                    |                                                            |                   |
| <ul> <li>20202 21&gt; Format für Blockeigenschaft [21]</li> <li>20202 22&gt; Format für Blockeigenschaft [22]</li> <li>20202 22&gt; Format für Blockeigenschaft [23]</li> <li>20202 24&gt; Format für Blockeigenschaft [24]</li> <li>20202 24&gt; Format für Blockeigenschaft [25]</li> <li>20202 25&gt; Format für Blockeigenschaft [26]</li> <li>20202 25&gt; Format für Blockeigenschaft [26]</li> <li>20202 25&gt; Format für Blockeigenschaft [27]</li> <li>20202 25&gt; Format für Blockeigenschaft [28]</li> <li>20202 25&gt; Format für Blockeigenschaft [28]</li> <li>20202 25&gt; Format für Blockeigenschaft [28]</li> <li>20202 25&gt; Format für Blockeigenschaft [29]</li> <li>20202 25&gt; Format für Blockeigenschaft [30]</li> <li>20202 25&gt; Format für Blockeigenschaft [31]</li> <li>20202 35&gt; Format für Blockeigenschaft [32]</li> <li>20202 35&gt; Format für Blockeigenschaft [31]</li> <li>20202 35&gt; Format für Blockeigenschaft [34]</li> <li>20202 35&gt; Format für Blockeigenschaft [35]</li> <li>20202 35&gt; Format für Blockeigenschaft [36]</li> </ul>                                                                                                    | <20202 21> Format für Blockeigenschaft [22]       <20030 304110411g                                                                                                    | j<br>ir dia Üharnahma dae Batric                                                                                                    | ohemittelkeen Enterrechend der                             | Normblattaue      |
| <ul> <li><ul> <li><ul< td=""><td>20202 22&gt; Format für Blockeigenschaft [23]       220472 Querverweisz         20202 23&gt; Format für Blockeigenschaft [24]       22055 Querverweisz         20202 24&gt; Format für Blockeigenschaft [25]       220468&gt; Makro         20202 25&gt; Format für Blockeigenschaft [25]       220468&gt; Makro         20202 25&gt; Format für Blockeigenschaft [27]       220202 1&gt; Format für         20202 27&gt; Format für Blockeigenschaft [28]       20202 1&gt; Format für         20202 28&gt; Format für Blockeigenschaft [29]       20202 20&gt; Format für Blockeigenschaft [29]         20202 23&gt; Format für Blockeigenschaft [21]       20202 30&gt; Format für Blockeigenschaft [31]         20202 23&gt; Format für Blockeigenschaft [31]       20202 33&gt; Format für Blockeigenschaft [32]         20202 23&gt; Format für Blockeigenschaft [32]       20202 3&gt; Format für Blockeigenschaft [33]         20202 34&gt; Format für Blockeigenschaft [35]       20202 34&gt; Format für Blockeigenschaft [35]         20202 35&gt; Format für Blockeigenschaft [35]       20202 35&gt; Format für Blockeigenschaft [36]</td><td>a die Obernamme des betrie</td><td>Aug Brajaktainstall</td><td>hindon</td></ul<></li></ul></li></ul> | 20202 22> Format für Blockeigenschaft [23]       220472 Querverweisz         20202 23> Format für Blockeigenschaft [24]       22055 Querverweisz         20202 24> Format für Blockeigenschaft [25]       220468> Makro         20202 25> Format für Blockeigenschaft [25]       220468> Makro         20202 25> Format für Blockeigenschaft [27]       220202 1> Format für         20202 27> Format für Blockeigenschaft [28]       20202 1> Format für         20202 28> Format für Blockeigenschaft [29]       20202 20> Format für Blockeigenschaft [29]         20202 23> Format für Blockeigenschaft [21]       20202 30> Format für Blockeigenschaft [31]         20202 23> Format für Blockeigenschaft [31]       20202 33> Format für Blockeigenschaft [32]         20202 23> Format für Blockeigenschaft [32]       20202 3> Format für Blockeigenschaft [33]         20202 34> Format für Blockeigenschaft [35]       20202 34> Format für Blockeigenschaft [35]         20202 35> Format für Blockeigenschaft [35]       20202 35> Format für Blockeigenschaft [36]                                                                                                    | a die Obernamme des betrie                                                                                                    | Aug Brajaktainstall                                        | hindon            |
| 20202 24> Format für Blockeigenschaft [24]          20202 24> Format für Blockeigenschaft [25]          20202 25> Format für Blockeigenschaft [26]          20202 25> Format für Blockeigenschaft [26]          20202 25> Format für Blockeigenschaft [27]          20202 25> Format für Blockeigenschaft [28]          20202 25> Format für Blockeigenschaft [28]          20202 25> Format für Blockeigenschaft [28]          20202 25> Format für Blockeigenschaft [29]          20202 25> Format für Blockeigenschaft [29]          20202 25> Format für Blockeigenschaft [29]          20202 23> Format für Blockeigenschaft [31]          20202 23> Format für Blockeigenschaft [31]          20202 23> Format für Blockeigenschaft [31]          20202 23> Format für Blockeigenschaft [34]          20202 23> Format für Blockeigenschaft [35]          20202 23> Format für Blockeigenschaft [35]          20202 23> Format für Blockeigenschaft [35]                                                                                                    | 20202 23+ Format für Blockeigenschaft [24]       20465> Makro         20202 24+ Format für Blockeigenschaft [25]       20465> Makro         20202 25> Format für Blockeigenschaft [26]       20202 25> Format für Blockeigenschaft [27]         20202 25> Format für Blockeigenschaft [28]       20202 25> Format für Blockeigenschaft [28]         20202 20> Format für Blockeigenschaft [28]       20202 20> Format für Blockeigenschaft [28]         20202 20> Format für Blockeigenschaft [29]       20202 30> Format für Blockeigenschaft [30]         20202 32> Format für Blockeigenschaft [31]       20202 32> Format für Blockeigenschaft [32]         20202 23> Format für Blockeigenschaft [33]       20202 33> Format für Blockeigenschaft [35]         20202 35> Format für Blockeigenschaft [35]       20202 35> Format für Blockeigenschaft [36]                                                                                                    | zeige, Foi matierung<br>zeige, Anzahl der Zeilen (C                                                                                                    | Ads Projekternsten                                         | ungen             |
| <ul> <li><ul> <li><ul< td=""><td>20202 24&gt; Format für Blockeigenschaft [25]       &lt;40202 25&gt; Format für Blockeigenschaft [25]         20202 25&gt; Format für Blockeigenschaft [26]       &lt;20202 1&gt; Format für Blockeigenschaft [27]         20202 25&gt; Format für Blockeigenschaft [28]       &lt;20202 2&gt; Format für Blockeigenschaft [29]         20202 20&gt; Format für Blockeigenschaft [29]       &lt;20202 2&gt; Format für Blockeigenschaft [29]         20202 23&gt; Format für Blockeigenschaft [29]       &lt;20202 3&gt; Format für Blockeigenschaft [30]         20202 23&gt; Format für Blockeigenschaft [32]       &lt;20202 3&gt; Format für Blockeigenschaft [33]         20202 23&gt; Format für Blockeigenschaft [33]       &lt;20202 3&gt; Format für Blockeigenschaft [35]         20202 25&gt; Format für Blockeigenschaft [35]</td><td>zeige. Anzann der zenen 7 3</td><td>Spaneri U<br/>Li)CDLANICIacture D</td><td>20) Malwashi Jala</td></ul<></li></ul></li></ul>                                                                                                    | 20202 24> Format für Blockeigenschaft [25]       <40202 25> Format für Blockeigenschaft [25]         20202 25> Format für Blockeigenschaft [26]       <20202 1> Format für Blockeigenschaft [27]         20202 25> Format für Blockeigenschaft [28]       <20202 2> Format für Blockeigenschaft [29]         20202 20> Format für Blockeigenschaft [29]       <20202 2> Format für Blockeigenschaft [29]         20202 23> Format für Blockeigenschaft [29]       <20202 3> Format für Blockeigenschaft [30]         20202 23> Format für Blockeigenschaft [32]       <20202 3> Format für Blockeigenschaft [33]         20202 23> Format für Blockeigenschaft [33]       <20202 3> Format für Blockeigenschaft [35]         20202 25> Format für Blockeigenschaft [35]                                                                                                    | zeige. Anzann der zenen 7 3                                                                                                    | Spaneri U<br>Li)CDLANICIacture D                           | 20) Malwashi Jala |
| <td< td=""><td>&lt;20202 25&gt; Format für Blockeigenschaft [26]       &lt;20202 1&gt; Format für Blockeigenschaft [27]          &lt;20202 25&gt; Format für Blockeigenschaft [28]       &lt;20202 1&gt; Format für Blockeigenschaft [28]          &lt;20202 29&gt; Format für Blockeigenschaft [29]       &lt;20202 30&gt; Format für Blockeigenschaft [30]          &lt;20202 32&gt; Format für Blockeigenschaft [31]           &lt;20202 32&gt; Format für Blockeigenschaft [32]           &lt;20202 32&gt; Format für Blockeigenschaft [33]           &lt;20202 32&gt; Format für Blockeigenschaft [32]           &lt;20202 32&gt; Format für Blockeigenschaft [31]           &lt;20202 32&gt; Format für Blockeigenschaft [32]           &lt;20202 32&gt; Format für Blockeigenschaft [33]           &lt;20202 32&gt; Format für Blockeigenschaft [34]                 &lt;20202 32&gt; Format für Blockeigenschaft [35]</td><td>-614.0</td><td>1: EPLAN EIBLUIC F</td><td>*81/Makrus1/Huly</td></td<>                                                                                                    | <20202 25> Format für Blockeigenschaft [26]       <20202 1> Format für Blockeigenschaft [27]          <20202 25> Format für Blockeigenschaft [28]       <20202 1> Format für Blockeigenschaft [28]          <20202 29> Format für Blockeigenschaft [29]       <20202 30> Format für Blockeigenschaft [30]          <20202 32> Format für Blockeigenschaft [31]           <20202 32> Format für Blockeigenschaft [32]           <20202 32> Format für Blockeigenschaft [33]           <20202 32> Format für Blockeigenschaft [32]           <20202 32> Format für Blockeigenschaft [31]           <20202 32> Format für Blockeigenschaft [32]           <20202 32> Format für Blockeigenschaft [33]           <20202 32> Format für Blockeigenschaft [34]                 <20202 32> Format für Blockeigenschaft [35]                                                                                                    | -614.0                                                                                                    | 1: EPLAN EIBLUIC F                                         | *81/Makrus1/Huly  |
| 20202 26 > Format für Blockeigenschaft [27]          20202 27 > Format für Blockeigenschaft [27]          20202 28 > Format für Blockeigenschaft [28]          20202 29 > Format für Blockeigenschaft [29]          20202 20 > Format für Blockeigenschaft [20]          20202 23 > Format für Blockeigenschaft [30]          20202 32 > Format für Blockeigenschaft [31]          20202 32 > Format für Blockeigenschaft [32]          20202 33 > Format für Blockeigenschaft [31]          20202 33 > Format für Blockeigenschaft [32]          20202 34 > Format für Blockeigenschaft [35]          20202 35 > Format für Blockeigenschaft [36]                                                                                                    | 20202 20> Format für Biockeigenschaft [27]       <20202 27> Format für Biockeigenschaft [27]         20202 22> Format für Biockeigenschaft [28]       <20202 30> Format für Biockeigenschaft [29]         20202 23> Format für Biockeigenschaft [29]       <20202 30> Format für Biockeigenschaft [30]         20202 23> Format für Biockeigenschaft [31]       <20202 32> Format für Biockeigenschaft [31]         20202 32> Format für Biockeigenschaft [32]          20202 32> Format für Biockeigenschaft [33]          20202 32> Format für Biockeigenschaft [33]          20202 32> Format für Biockeigenschaft [33]          20202 32> Format für Biockeigenschaft [34]          20202 32> Format für Biockeigenschaft [35]          20202 34> Format für Biockeigenschaft [35]          20202 35> Format für Biockeigenschaft [35]          20202 36> Format für Biockeigenschaft [36]                                                                                                    | ztela 2                                                                                                    |                                                            |                   |
| <ul> <li><ul> <li><ul> <li><ul> <li><ul> <li><ul> <li><ul> <li><ul> <li><ul> <li><ul> <li><ul> <li><ul> <li><ul> <li><ul> <li><ul> <li><ul> <li><ul> <li><ul> <li><ul> <li><ul> <li><ul> <li><ul> <li><ul> <li><ul> <li><ul> <li><ul></ul></li></ul></li></ul></li></ul></li></ul></li></ul></li></ul></li></ul></li></ul></li></ul></li></ul></li></ul></li></ul></li></ul></li></ul></li></ul></li></ul></li></ul></li></ul></li></ul></li></ul></li></ul></li></ul></li></ul></li></ul></li></ul>                                                                                                    | 20202 28> Format für Blockeigenschaft [28]         20202 28> Format für Blockeigenschaft [29]         20202 23> Format für Blockeigenschaft [30]         20202 33> Format für Blockeigenschaft [31]         20202 33> Format für Blockeigenschaft [32]         20202 33> Format für Blockeigenschaft [32]         20202 33> Format für Blockeigenschaft [33]         20202 33> Format für Blockeigenschaft [34]         20202 35> Format für Blockeigenschaft [35]         20202 35> Format für Blockeigenschaft [35]         20202 35> Format für Blockeigenschaft [36]                                                                                                    | ockeigenschaft [1]                                                                                                    | [20211,2,1<20201                                           | .<20027,0,0,0     |
| <20202 28> Format für Blockeigenschaft [29]          <20202 29> Format für Blockeigenschaft [29]          <20202 31> Format für Blockeigenschaft [31]          <20202 32> Format für Blockeigenschaft [32]          <20202 33> Format für Blockeigenschaft [33]          <20202 33> Format für Blockeigenschaft [34]          <20202 35> Format für Blockeigenschaft [35]          <20202 36> Format für Blockeigenschaft [36]                                                                                                    | <20202 28> Format für Biockeigenschaft [29]          <20202 29> Format für Biockeigenschaft [30]          <20202 30> Format für Biockeigenschaft [31]          <20202 32> Format für Biockeigenschaft [31]          <20202 32> Format für Biockeigenschaft [32]          <20202 32> Format für Biockeigenschaft [32]          <20202 33> Format für Biockeigenschaft [33]          <20202 34> Format für Biockeigenschaft [34]          <20202 35> Format für Biockeigenschaft [35]          <20202 36> Format für Biockeigenschaft [36]                                                                                                    | nrkainanerhatt 191                                                                                                    | 100011 0 1<0001                                            | <20011000         |
| <ul> <li><ul> <li><ul< td=""><td>&lt;20202 30&gt; Format für Blockeigenschaft [30]          &lt;20202 30&gt; Format für Blockeigenschaft [31]          &lt;20202 32&gt; Format für Blockeigenschaft [32]          &lt;20202 32&gt; Format für Blockeigenschaft [32]          &lt;20202 32&gt; Format für Blockeigenschaft [33]          &lt;20202 32&gt; Format für Blockeigenschaft [34]          &lt;20202 35&gt; Format für Blockeigenschaft [35]          &lt;20202 36&gt; Format für Blockeigenschaft [36]</td><td></td><td></td><td></td></ul<></li></ul></li></ul>                                                                                                    | <20202 30> Format für Blockeigenschaft [30]          <20202 30> Format für Blockeigenschaft [31]          <20202 32> Format für Blockeigenschaft [32]          <20202 32> Format für Blockeigenschaft [32]          <20202 32> Format für Blockeigenschaft [33]          <20202 32> Format für Blockeigenschaft [34]          <20202 35> Format für Blockeigenschaft [35]          <20202 36> Format für Blockeigenschaft [36]                                                                                                    |                                                                                                    |                                                            |                   |
| < <2022 31> Format für Blockeigenschaft [31]         < <2022 32> Format für Blockeigenschaft [32]         < <2022 32> Format für Blockeigenschaft [32]         < <2022 33> Format für Blockeigenschaft [33]         < <2022 33> Format für Blockeigenschaft [34]         < <20202 35> Format für Blockeigenschaft [35]         < <20202 35> Format für Blockeigenschaft [36]                                                                                                    | <ul> <li><ul> <li><ul> <li><ul> <li><ul> <li><ul></ul></li></ul></li></ul></li></ul></li></ul></li></ul>                                                                                                    |                                                                                                    |                                                            |                   |
| Course 232       Format für Blockeigenschaft [32]       OK       Abbrechen       Uber         Course 232       Sormat für Blockeigenschaft [33]       OK       Abbrechen       Uber         Course 232       Sormat für Blockeigenschaft [33]       OK       Abbrechen       Uber         Course 232       Sormat für Blockeigenschaft [34]       OK       Course 232         Course 232       Sormat für Blockeigenschaft [35]       OK       Course 232         Course 232       Sormat für Blockeigenschaft [36]       OK       Course 232                                                                                                    | > <20202 32> Format für Blockeigenschaft [32]       ≥ <20202 33> Format für Blockeigenschaft [33]       ≥ <20202 33> Format für Blockeigenschaft [34]       ≥ <20202 35> Format für Blockeigenschaft [35]       ≥ <20202 35> Format für Blockeigenschaft [35]       ≥ <20202 35> Format für Blockeigenschaft [36]                                                                                                    |                                                                                                    |                                                            |                   |
| Quadra 22 3> Format für Blockeigenschaft [33]       Quadra 23> Format für Blockeigenschaft [34]       Quadra 23> Format für Blockeigenschaft [35]       Quadra 23> Format für Blockeigenschaft [35]       Quadra 2020 23> Format für Blockeigenschaft [35]                                                                                                    | <20202 32> Format für Blockeigenschaft [33]          <20202 33> Format für Blockeigenschaft [34]          <20202 35> Format für Blockeigenschaft [35]          <20202 35> Format für Blockeigenschaft [35]          <20202 36> Format für Blockeigenschaft [36]                                                                                                    |                                                                                                    | Abbrechen                                                  | Übernehn          |
| <ul> <li>&lt;<p>&lt;<p>&lt;<p>&lt;<p>&lt;<p>&lt;<p>&lt;<p>&lt;<p>&lt;<p>&lt;&lt;</p></p></p></p></p></p></p></p></p></li></ul>                                                                                                    | <ul> <li>&lt;<ul> <li>&lt;<ul> <li>&lt;<ul> <li>&lt;<ul> <li>&lt;<ul> <li>&lt;<ul> <li>&lt;<ul> <li>&lt;<ul> <li>&lt;<ul></ul></li></ul></li></ul></li></ul></li></ul></li></ul></li></ul></li></ul></li></ul></li></ul>                                                                                                    |                                                                                                    |                                                            |                   |
| Could 3> Format für Blockeigenschaft [35]        < 20202 3> Format für Blockeigenschaft [35]       ✓ 20202 3> Format für Blockeigenschaft [35]                                                                                                    | <ul> <li>Could 35 &gt; Format für Blockeigenschaft [35]</li> <li>Q2020 35 &gt; Format für Blockeigenschaft [35]</li> <li>Q2020 36 &gt; Format für Blockeigenschaft [36]</li> </ul>                                                                                                    |                                                                                                    | a a a a a a a a                                            |                   |
| Control and the proceeding of the first sector of the proceeding of the first sector of the proceeding of the first sector of the proceeding of the proceeding of the proce                                                                                                    | Second Second Secon                                                                                                    |                                                                                                    |                                                            |                   |
|                                                                                                    |                                                                                                    |                                                                                                    |                                                            |                   |
|                                                                                                    |                                                                                                    |                                                                                                    |                                                            | 5 G G B           |
|                                                                                                    |                                                                                                    |                                                                                                    |                                                            |                   |
| O/ hbrochon                                                                                                    |                                                                                                    |                                                                                                    |                                                            |                   |

Editieren der Blockeigenschaft:

1. Schritt: Vom Anschluß 2 des Motorschutzschalters auf die Klemme springen, weil diese das Ziel 1 des Anschlusses 2 ist. Also erst über *Ziel über Anschluss 2 Ziel 1* den Botten Stufe nach oben betätigen

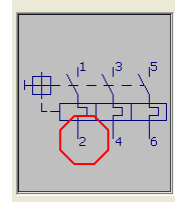

| 🕼 Format                                                                                         |              |
|--------------------------------------------------------------------------------------------------|--------------|
| ⊻erfügbare Formatelemente:                                                                       |              |
| <ul> <li>Ziel über Anschluss und Zielnummer</li> <li>Anschluss 1</li> <li>Anschluss 2</li> </ul> |              |
| Ziel 1<br>Ziel 2<br>Ziel 3<br>Ziel 4                                                             |              |
| Ziel 5<br>Ziel 6<br>Ziel 7                                                                       | •            |
| Ziel 8<br>Ziel 9<br>Ziel 10<br>⊕ Anschluss 3                                                     |              |
| Anschluss 4                                                                                      |              |
| Motorschutzschalter, 6 Anschlüsse                                                                | Nächste Stut |
|                                                                                                  | <u>&gt;</u>  |
|                                                                                                  |              |

2. Wir sind jetzt auf der Klemme und möchten zum Motor springen also vom Anschluß 2 Ziel 1 zum Motor, wieder auswählen und nächste Stufe

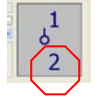

| Ziel über Anschluss und Zielnummer                      | <u>^</u> |
|---------------------------------------------------------|----------|
| Anschluss 1                                             |          |
| Anschluss 2                                             |          |
|                                                         |          |
|                                                         |          |
|                                                         |          |
|                                                         |          |
| Ziel 5                                                  | , C      |
| Ziel 0                                                  |          |
| 7iel 8                                                  |          |
| Ziel 9                                                  |          |
| Ziel 10                                                 |          |
|                                                         |          |
| 🕀 Anschluss 4                                           | ★        |
|                                                         |          |
| Navigation:                                             |          |
| Motorschutzschalter, 6 Anschlüsse                       |          |
| Ziel über Anschluss und Zielnummer, Anschluss 2, Ziel 1 |          |
|                                                         | × .      |

3. Nun sind wir auf dem Motor und wollen in meinem Beispiel Artikeldaten abrufen und wollen diese nach ausgewählte Formatelemente übernehmen

| _ |                                                         |    |
|---|---------------------------------------------------------|----|
| A | Format                                                  |    |
|   | Verfijnhare Formatelemente                              |    |
|   |                                                         |    |
|   | Funktionseigenschaften                                  | ^  |
|   |                                                         |    |
|   | Artikeldaten                                            |    |
|   | Artikeldaten allgemein                                  |    |
|   | Artikeldaten 1                                          |    |
|   | Artikeldaten 2                                          |    |
|   | Artikeldaten 3                                          |    |
|   | Artikeldaten 4                                          |    |
|   | Artikeldaten 5                                          |    |
|   | Artikeldaten 6                                          |    |
|   | Artikeldaten 7                                          |    |
|   | Artikeldaten 8                                          |    |
|   | Artikeldaten 9                                          |    |
|   | Artikeldaten 10                                         |    |
|   | Artikeldaten 11                                         | ×  |
|   | Navigation:                                             | 12 |
|   | Motorschutzschalter, 6 Anschlüsse                       | ~  |
|   | Ziel über Anschluss und Zielnummer, Anschluss 2, Ziel 1 |    |
|   | Ziel über Anschluss und Zielnummer, Anschluss 2, Ziel 1 | ~  |
|   | <                                                       | >  |
|   |                                                         |    |
|   |                                                         |    |
|   |                                                         |    |

## Jetzt folgt die datailierte Formatauswahl

| Format: Blockeigenschaft                                                                                                    |                                                                                                    |                                                                                                    | × |
|----------------------------------------------------------------------------------------------------|----------------------------------------------------------------------------------------------------|----------------------------------------------------------------------------------------------------|---|
| Kategorie                                                                                                    | Mindestanzahl Stellen                                                                                                    | 0                                                                                                    |   |
| Image: Second Structure         Image: Second Structure         Image: Second Structure | Eulizeichen Mit übergeordneter Ebene verg Eigenschaft unterdrücken wenn Leere Eigenschaft Die Eigenschaft den folgend Die Eigenschaft nicht den fol 0 Die vorhergehende Eigensch Die vorhergehende Eigensch Die vorhergehende Eigensch Die Norhergehende Eigensch | u<br>gleichen<br>den Wert hat:<br>blgenden Wert hat:<br>chaft unterdrückt wurde<br>chaft nicht unterdrückt wurde<br>Trennzeichen<br>zeichen |   |
| 22028> Produktuntergruppe      <22033> Spannuna                                                                                                    | <u>S</u> prache:                                                                                                    | de_DE ( Deutsch (Deutschland) )                                                                                                    | • |
|                                                                                                    |                                                                                                    | OK Abbrechen                                                                                                    |   |

Ich wähle die Artikelnummer und bestätige beide aufeinanderfolgenden Fenster mit o.K. Einmal Verbindungen aktualisieren und siehe da, mir wird die Artikelnummer des Motors angezeigt

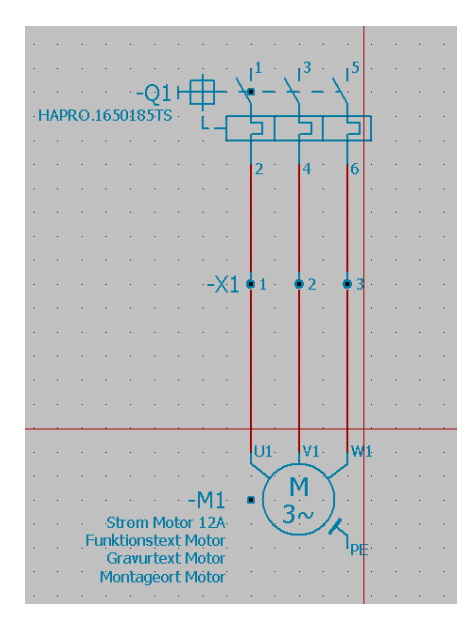

Die Restlichen Blockeigenschaften, die Bernd bereits formatiert hatte, werden in meinem Beispiel nicht mehr angezeigt, da ich die Klemmen eingefügt habe und somit eine Stufe Ziel über Anschluss fehlt.